## Időpontfoglalás a fogadónapra

## Tisztelt Szülők!

Az alábbi dokumentumban azt mutatjuk be, hogy hogyan tudnak időpontot foglalni a fogadónapra.

1. Lépjen be a Kréta naplóba az iskola honlapjáról vagy http://eotvos-sopron.e-kreta.hu/ címen.

| ĸrŗt∧   | Órarend                             | Csztályzatok • | Mulasztások –                       | i<br>Információk <del>-</del>                                | 😭<br>Házi feladatok                      | @<br>e-Ügyintézés       | ∑<br>Üzenetek           | <u>)</u><br>Juttatások                            | 🛄<br>Eszköz ügyintézés 🗸    |                                  |                                                       |
|---------|-------------------------------------|----------------|-------------------------------------|--------------------------------------------------------------|------------------------------------------|-------------------------|-------------------------|---------------------------------------------------|-----------------------------|----------------------------------|-------------------------------------------------------|
| 9¥      | Legutóbbi érté                      |                | Legutó                              | bbi mulasztások                                              |                                          |                         | Legutóbbi feljegyzé     | sek                                               |                             | Következő bejelentett dolgozatok |                                                       |
| FALIÚJS | 5 irodalom<br>október 25.           |                |                                     | m októbe<br>15. kedd                                         | október 01. Hiányzás<br>kedd 7 db tanóra |                         |                         | Elektronikus üzenet<br>Rendszerüzenet október 22. |                             |                                  | Nincsenek megjeleníthető bejelentett dolgozatok       |
| 30      | 5                                   |                | hit<br>október                      | an szepter<br>15. hétfő                                      | nber 30.                                 | 7                       | Hiányzás<br>7 db tanóra |                                                   |                             |                                  |                                                       |
|         | 5 vkult<br>október 24.              |                |                                     | ult szepter<br>94. péntek                                    | szeptember 27.<br>péntek                 |                         | Hiányzás<br>6 db tanóra |                                                   |                             |                                  |                                                       |
|         | 4                                   |                | fiz<br>október                      | ka szepter<br>2. csütört                                     | szeptember 26.<br>csütörtök              | 7                       | Hiányzás<br>db tanóra   |                                                   |                             |                                  |                                                       |
|         | 5                                   |                | mal<br>október                      | ek szepter<br>szerda                                         | nber 25.                                 | Hiányzás<br>7 db tanóra | Hiányzás<br>db tanóra   |                                                   |                             |                                  |                                                       |
|         | 5                                   |                | fiz<br>október                      | ka szepter<br>5. kedd                                        | nber 24.                                 | 7                       | Hiányzás<br>db tanóra   |                                                   |                             |                                  |                                                       |
|         |                                     | 100.0          | Új fogadóó<br>meg az ese            | ra került kiírásra a<br>mény részleteit.<br>gvölgyi-Németh A | KRÉTA rendszerben.<br>ngéla              | Időpont: 2024.11.13     | l. (szerda, 16:00-1     | 8:00), Pedagógus: Vágv                            | ölgyi-Németh Angéla, Te     | erem: 31. terem.                 | . Kérjúk lépjen be a KRÉTA rendszerbe és tekintse     |
|         | nov. 6 vij fogad<br>esemény n<br>M. |                |                                     |                                                              | KRÉTA rendszerben.<br>ra                 | ldőpont: 2024.11.13     | i. (szerda, 16:00-1     | 8:00), Pedagógus: Mart                            | conné Simon Dóra, Terer     | n: 30. terem. Ké                 | lrjúk lépjen be a KRÉTA rendszerbe és tekintse meg az |
|         |                                     | 2024<br>nov. 6 | Új fogad<br>Új fogadód<br>az esemér | <mark>óóra</mark><br>ra került kiírásra a<br>y részleteit.   | KRÉTA rendszerben.                       | ldőpont: 2024.11.13     | I. (szerda, 16:00-1     | 8:00), Pedagógus: Dr. V                           | felekei Balázs Attila, Tere | rm: 31. terem. K                 | Xérjük légjen be a KRÊTA rendszerbe és tekintse meg   |

2. A belépést követően válassza ki az "Információk" menüben a "Fogadóóra" menüpontját.

|                           | Osztályzatok 🗸            | Mulasztások –                              | i<br>Információk 🔺                                                        | 😭<br>Házi feladatok       | @<br>e-Ügyintézés   | V<br>Üzenetek         | <u>)</u><br>Juttatások | <br>Eszköz ügyintézés →                 |                               |                            |
|---------------------------|---------------------------|--------------------------------------------|---------------------------------------------------------------------------|---------------------------|---------------------|-----------------------|------------------------|-----------------------------------------|-------------------------------|----------------------------|
| INFORMÁCIÓK               |                           |                                            |                                                                           |                           |                     |                       |                        |                                         |                               |                            |
| Tanórák                   |                           |                                            |                                                                           |                           |                     |                       |                        |                                         |                               |                            |
| Fogadóóra                 | 4                         |                                            |                                                                           |                           |                     |                       |                        |                                         |                               |                            |
| Feljegyzések              |                           |                                            |                                                                           |                           |                     |                       |                        |                                         |                               |                            |
| Értesítők, bizonyítványok |                           |                                            |                                                                           |                           |                     |                       |                        |                                         |                               |                            |
| Közösségi szolgálat       |                           |                                            |                                                                           |                           |                     |                       |                        |                                         |                               |                            |
| Bejelentett számonkérések |                           |                                            |                                                                           |                           |                     |                       |                        |                                         |                               |                            |
| 5                         |                           | október 2                                  | 21. szerda                                                                |                           |                     | 7 db tanòra           |                        |                                         |                               |                            |
| 5                         |                           | fizi<br>október 1                          | ka szeptemi<br>15. kedd                                                   | per 24.                   |                     | 7 db tanóra           |                        |                                         |                               |                            |
|                           | nov. 6                    | Új fogad<br>Új fogadóć<br>meg az ese<br>Vá | óóra<br>ira került kiírásra a k<br>emény részleteit.<br>gyölgyi-Németh An | RÉTA rendszerben.<br>géla | ldőpont: 2024.11.1: | 3. (szerda, 16:00-18: | 00), Pedagógus: Vág    | völgyi-Németh Angéla, Terem: 31. tere   | m. Kérjük lépjen be a KRÉTA   | rendszerbe és tekintse     |
|                           | 2024<br>nov. 6            | Új fogad                                   | óóra                                                                      |                           |                     |                       |                        |                                         |                               |                            |
|                           |                           | Uj fogadoo<br>esemény r                    | ra került kiirásra a F<br>észleteit.<br>artonné Simon Dóra                | RETA rendszerben.         | Idöpont: 2024.11.1: | 3. (szerda, 16:00-18: | 00), Pedagógus: Mar    | tonnë Simon Döra, Terem: 30. terem.     | Kêrjûk lêpjen be a KRETA ren  | dszerbe és tekintse meg az |
|                           | <sup>2024</sup><br>nov. 6 | Új fogad                                   | óóra                                                                      |                           |                     |                       |                        |                                         |                               |                            |
|                           |                           | Új fogadóó<br>az esemén                    | ira került kiírásra a H<br>y részleteit.                                  | RÉTA rendszerben.         | Időpont: 2024.11.1: | 3. (szerda, 16:00-18: | 00), Pedagógus: Dr. '  | Velekei Balázs Attila, Terem: 31. terem | . Kérjük lépjen be a KRÉTA re | ndszerbe és tekintse meg   |

3. A megjelent táblázatban látszanak a pedagógusok, a terem és a jelentkezési időpontok, valamint a jelentkezés gomb. Először válassza ki a "jelentkezés" oszlopban az időpontot, majd kattintson a jelentkezés gombra.

| ĸrķ     | r∧ Örarend                                                                                                    | Ssztályzatok • | Mulasztások -        | i<br>Információk <del>-</del> | 😭<br>Házi feladatok | @<br>e-Ügyintézés |                     | <u>juttatások</u>   | 🛄<br>Eszköz ügyintézés 🕶 |                     |                                |             |             |
|---------|----------------------------------------------------------------------------------------------------|----------------|----------------------|-------------------------------|---------------------|-------------------|---------------------|---------------------|--------------------------|---------------------|--------------------------------|-------------|-------------|
| ADÓÓRA  | X KERE                                                                                                    | sés            | # Pedagógus          |                               | Terem               |                   | Fogadó              | óra kezdete ↑       | Fogadó                   | ióra vége           | Jelentkezés                    |             | 1 - 13 / 13 |
| ğ       | Terem<br>Kérem válasszon                                                                                                    | -              | 1 Igaz Csilla        |                               | 40. terem           |                   | 2024. 1             | 1. 13. 16:00        | 2024. 1                  | 1. 13. 18:00        | 16:00 - 16:06                  | *           | Jelentkezés |
| rűrés   | Pedagógus                                                                                                    |                | 2 Szücs-Szabó Anett  |                               | 43. terem           |                   | 2024. 11. 13. 16:00 |                     | 2024. 1                  | 2024. 11. 13. 18:00 | 16:00 - 16:06                  | _           | Jelentkezés |
| ZS      | Kérem válasszon                                                                                                    | •              | 3 Tóthné Fejes Ildi  | kó                            | 38. terem           |                   | 2024. 1             | 1. 13. 16:00        | 2024. 1                  | 1. 13. 18:00        | 16:12 - 16:18                  |             | Jelentkezés |
| dd      | laopont                                                                                                    | Ċ              | 4 Vargáné Rimócz     | i Gyöngyi                     | 33. terem           |                   | 2024. 1             | 1. 13. 16:00        | 2024. 1                  | 1. 13. 18:00        | 16:18 - 16:24                  |             | Jelentkezés |
|         | -tól                                                                                                    | -              | 5 Vargáné Iváncsie   | :s Anikó                      | 29. terem           |                   | 2024. 1             | 1. 13. 16:00        | 2024. 1                  | 1. 13. 18:00        | 16:24 - 16:30<br>16:36 - 16:42 |             | Jelentkezés |
|         | -ig                                                                                                    |                | 6 Bali Ádám          |                               | 40. terem           |                   | 2024. 1             | 2024. 11. 13. 16:00 | 2024. 11. 13. 18:00      | 16:00 - 16:06       | *                              | Jelentkezés |             |
|         | Időintervallum                                                                                                    |                | 7 Simon Géza Bot     | ond                           | 27. terem           |                   | 2024. 1             | 1. 13. 16:00        | 2024. 1                  | 1. 13. 18:00        | 16:00 - 16:06                  | -           | Jelentkezés |
|         | -tól                                                                                                    | G              | 8 Czupy Erika        |                               | 38. terem           |                   | 2024. 1             | 1. 13. 16:00        | 2024. 1                  | 1. 13. 18:00        | 16:00 - 16:06                  | •           | Jelentkezés |
|         | -ig<br>Jelentkezhető                                                                                                    | G              | 9 Kaposi László      |                               | 27. terem           |                   | 2024. 1             | 1. 13. 16:00        | 2024. 1                  | 1. 13. 18:00        | 16:00 - 16:06                  | •           | Jelentkezés |
|         |                                                                                                    |                | 10 Botka Eszter      |                               | 16. terem           |                   | 2024. 1             | 1. 13. 16:00        | 2024. 1                  | 1. 13. 18:00        | 16:00 - 16:06                  | -           | Jelentkezés |
|         |                                                                                                    |                | 11 Dr. Velekei Baláa | rs Attila                     | 31. terem           |                   | 2024. 1             | 1. 13. 16:00        | 2024. 1                  | 1. 13. 18:00        | 16:00 - 16:06                  | •           | Jelentkezés |
|         |                                                                                                    |                | 12 Martonné Simor    | n Dóra                        | 30. terem           |                   | 2024. 1             | 1. 13. 16:00        | 2024. 1                  | 1. 13. 18:00        | 16:00 - 16:06                  | •           | Jelentkezés |
|         |                                                                                                    |                | 13 Vágvölgyi-Néme    | th Angéla                     | 31. terem           |                   | 2024. 1             | 1. 13. 16:00        | 2024. 1                  | 1. 13. 18:00        | 16:00 - 16:06                  | *           | Jelentkezés |
|         |                                                                                                    |                |                      |                               |                     |                   |                     |                     |                          |                     |                                |             |             |
|         |                                                                                                    |                |                      |                               |                     |                   |                     |                     |                          |                     |                                |             |             |
| Educati | Educational Development Informatikal Zrt 2.144.164 - 94;7/e90602da01005a2ea31cf655a831f76c0696 Educational Development Informatikal Zrt. jogi nyflatkozata |                |                      |                               |                     |                   |                     |                     |                          |                     |                                |             |             |

4. Ezt követően a zöld "Jelentkezés" gomb helyett piros "Lemondás" gomb jelenik meg, itt van lehetősége a foglalást lemondani.

| KRĚ                                                                                                    | ſ∧ Örarend                   | <b>≥</b><br>Osztályzatok • | Mulasztások -                            | i<br>Információk <del>-</del> | 🔗<br>Házi feladatok                 | @<br>e-Ūgyintézés |                                            | <u>)</u><br>Juttatások | Eszköz ügyintézés • |                     |                 |             |             |
|----------------------------------------------------------------------------------------------------|------------------------------|----------------------------|------------------------------------------|-------------------------------|-------------------------------------|-------------------|--------------------------------------------|------------------------|---------------------|---------------------|-----------------|-------------|-------------|
| sabóóra                                                                                                    | X KERESÉS                    |                            | # Pedagógus                              |                               | Terem                               |                   | Fogadó                                     | óra kezdete ↑          | Fogadó              | óra vége            | Jelentkezés     |             | 1 - 13 / 13 |
| ê                                                                                                    | Terem<br>Kérem válasszon     | •                          | 1 Igaz Csilla                            |                               | 40. terem                           | i0. terem         |                                            | 2024. 11. 13. 16:00    |                     | 1. 13. 18:00        | 16:00 - 16:06   | Lemondás    |             |
| ŨRÉS                                                                                                    | Pedagógus<br>Kérem válasszon |                            | 2 Szücs-Szabó Ane                        | ett                           | 43. terem                           |                   | 2024. 11. 13. 16:00                        |                        | 2024. 1             | 2024. 11. 13. 18:00 | 16:12 - 16:18 👻 | Jelentkezés |             |
| SZÚ                                                                                                    |                              |                            | 3 Tóthné Fejes Ildii                     | kó                            | 38. terem                           |                   | 2024. 11. 13. 16:00                        |                        | 2024. 11. 13. 18:00 |                     | 16:12 - 16:18 👻 |             | Jelentkezés |
| 8                                                                                                    | Időpont                      |                            | 4 Vargáné Rimóczi                        | Gyöngyi                       | 33. terem                           |                   | 2024. 1                                    | 1. 13. 16:00           | 2024. 1             | 1. 13. 18:00        | 16:06 - 16:12   | *           | Jelentkezés |
| Ë                                                                                                    | -tól                         |                            | 5 Vargáné Iváncsics Anikó<br>6 Bali Ádám |                               | 29. terem<br>40. terem<br>27. terem |                   | 2024. 1                                    | 2024. 11. 13. 16:00    | 2024. 1             | 2024. 11. 13. 18:00 | 16:00 - 16:06   | 0 - 16:06 👻 | Jelentkezés |
|                                                                                                    |                              | ⇔                          |                                          |                               |                                     |                   | 2024. 11. 13. 16:00<br>2024. 11. 13. 16:00 |                        | 2024. 11. 13. 18:00 | 1. 13. 18:00        | 16:00 - 16:06 👻 | Jelentkezés |             |
|                                                                                                    | -ig<br>Időintervallum        |                            | 7 Simon Géza Botond                      |                               |                                     |                   |                                            |                        | 2024. 11. 13. 18:00 |                     | 16:00 - 16:06   | -           | Jelentkezés |
|                                                                                                    |                              | O                          | 8 Czupy Erika                            |                               | 38. terem                           |                   | 2024. 1                                    | 1. 13. 16:00           | 2024. 1             | 1. 13. 18:00        | 16:00 - 16:06   | •           | Jelentkezés |
|                                                                                                    | -tól                         | O                          | 9 Kaposi László                          |                               | 27. terem                           |                   | 2024. 1                                    | 1. 13. 16:00           | 2024. 1             | 1. 13. 18:00        | 16:00 - 16:06   | -           | Jelentkezés |
|                                                                                                    | -ig<br>Jelentkezhető         |                            | 10 Botka Eszter                          |                               | 16. terem                           |                   | 2024. 1                                    | 1. 13. 16:00           | 2024. 1             | 1. 13. 18:00        | 16:00 - 16:06   | •           | Jelentkezés |
|                                                                                                    |                              |                            | 11 Dr. Velekei Baláz                     | s Attila                      | 31. terem                           |                   | 2024. 1                                    | 1. 13. 16:00           | 2024. 1             | 1. 13. 18:00        | 16:00 - 16:06   | •           | Jelentkezés |
|                                                                                                    |                              |                            | 12 Martonné Simon                        | Dóra                          | 30. terem                           |                   | 2024. 1                                    | 1. 13. 16:00           | 2024. 1             | 1. 13. 18:00        | 16:00 - 16:06   | *           | Jelentkezés |
|                                                                                                    |                              |                            | 13 Vágvölgyi-Német                       | th Angéla                     | 31. terem                           |                   | 2024. 1                                    | 1. 13. 16:00           | 2024. 1             | 1. 13. 18:00        | 16:00 - 16:06   | *           | Jelentkezés |
|                                                                                                    |                              |                            |                                          |                               |                                     |                   |                                            |                        |                     |                     |                 |             |             |
|                                                                                                    |                              |                            |                                          |                               |                                     |                   |                                            |                        |                     |                     |                 |             |             |
| Educational Development Informatikal Zrr 2.144.164 - 94/2/e90602da01005s2ea31cf655a8317f6c0696 Educational Development Informatikal Zrr. jogi nyllatiozata |                              |                            |                                          |                               |                                     |                   |                                            |                        |                     |                     |                 |             |             |